## NAVODILA ZA DOSTOP DO SPLETNIH UČILNIC OŠ NOVE FUŽINE

- 1. Pojdite na šolsko spletno stran <u>https://www.os-novefuzine.si/</u>
- 2. Kliknite na gumb SPLETNE UČILNICE

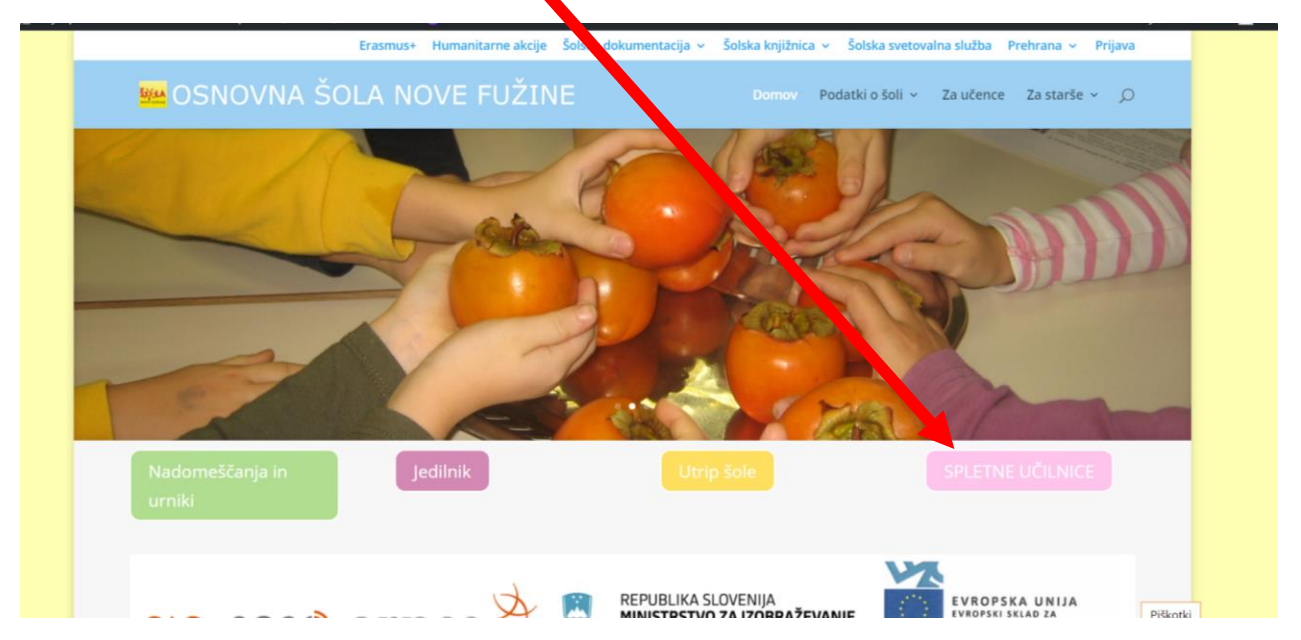

3. V desnem zgornjem kotu kliknite na besedo Prijava

| Arnes Učilnice Video vodiči - Stovenščina (sl) - | 🚇 🛛 😡 Niste prijavljeni. (Prijava) |
|--------------------------------------------------|------------------------------------|
| Domov / Predmeti / OŠ Nove Fužine                |                                    |
|                                                  |                                    |
| Kategorije predmetov: OŠ Nove Fužine             | •                                  |
| DOBRODOŠLI V SPLETNIH UČILNICAH OŠ NOVE FUŽINE   |                                    |
| Bči predmete Pojdi O                             | Razliri vse                        |
| + 1 5. razred                                    |                                    |
| Izbirni predmeti                                 |                                    |
| ▶ 6. razred                                      |                                    |
| 7. razred                                        |                                    |
| 8. razred                                        |                                    |
| 9. razred                                        |                                    |
| Dodatna strokovna pomoč                          |                                    |
|                                                  |                                    |

4. Odpre se vam okno za AAI prijavo. Na seznamu izberite **Osnovna šola Nove Fužine** in izbiro potrdite. Če želite shraniti to izbiro, v polje s klikom vstavite kljukico

| Select                                    | DUP HOME ORGANIZATION | <b>2</b><br>x •                                                                                            |  |
|-------------------------------------------|-----------------------|----------------------------------------------------------------------------------------------------|--|
| 🖨 HELP                                    |                       | 1 INFO                                                                                                    |  |
| ⊠ helpdesk@arnes.si<br>⊾ +386 1 479 88 00 |                       | <ul> <li>Acquisition of identity</li> <li>Forgoten password</li> <li>Frequently asked questions</li> </ul> |  |

5. V zgornjo vrstico vpišite uporabniško ime v spodnjo pa geslo. Podatke ste dobili na listih v šoli. (Bodite pozorni na male, velike črke, znake,...)

| A In<br>Prijava | priimek@os-novefume.si |                             |  |
|-----------------|------------------------|-----------------------------|--|
| 🖨 POMOČ         |                        | INFO     Prevzem identitete |  |

## 6. Po vpisu kliknite Prijava

|                                           | ime.priimek⊜os-novefuzine.si |                                                                                                    |
|-------------------------------------------|------------------------------|----------------------------------------------------------------------------------------------------|
| -                                         |                              |                                                                                                    |
|                                           |                              |                                                                                                    |
|                                           |                              |                                                                                                    |
|                                           |                              |                                                                                                    |
| A POMOČ                                   |                              | () INFO                                                                                                    |
| ⊠ helpdesk@arnes.si<br>♥ +386 1 479 88 00 |                              | ▲ Prevzem identitete<br><b>Q</b> , Pozabljeno geslo<br><b>O</b> Pogosta vprašanja<br>Storih uv fodenceji il |

7. Če ste vnesli pravilne podatke, se vam odpre nova stran, kjer preverite pravilnost vnesenih podatkov in izberite Da, nadaljuj.

| ×                                            |                                                                                                    |
|----------------------------------------------|----------------------------------------------------------------------------------------------------|
| Pravkar<br>IdP tej st<br>tem strir<br>■ Zapo | je nameravate prijaviti v storitev Arnes Učilnice. Med postopkom prijave bo<br>t pritvi posredoval atribute, ki vsebujejo informacije o vaši identiteti. Ali se s<br>r iate?<br>no mni si privolitev. |
| Da, na                                       | nadaljuj Ne, prekliči                                                                                                    |
| Politika z<br><b>VAŠI PO</b>                 | zasebnosti za ta SP Arnes Učilnice<br>ODATKI, KI BODO POSREDOVANI STORITVI ARNES UČILNICE                                                                                                    |
| Elektronsk                                   | ski naslov                                                                                                    |

8. Uspešno ste se vpisali v spletno učilnico OŠ Nove Fužine. V desnem zgornjem kotu je zapisano vaše ime in priimek.

| eo vodiči ▼ Slovenščina (sl) ▼                    | 🜲 🗭 🖉 🛛 😡 Ime in priimek |
|---------------------------------------------------|--------------------------|
| OŠ Nove Fužine                                    |                          |
| Pregledna plošča / Moji predmeti / OŠ Nove Fužine | Upravljaj predmete       |
|                                                   | Ø -                      |
| Kategorije predmetov:<br>OŠ Nove Fužine           | \$                       |